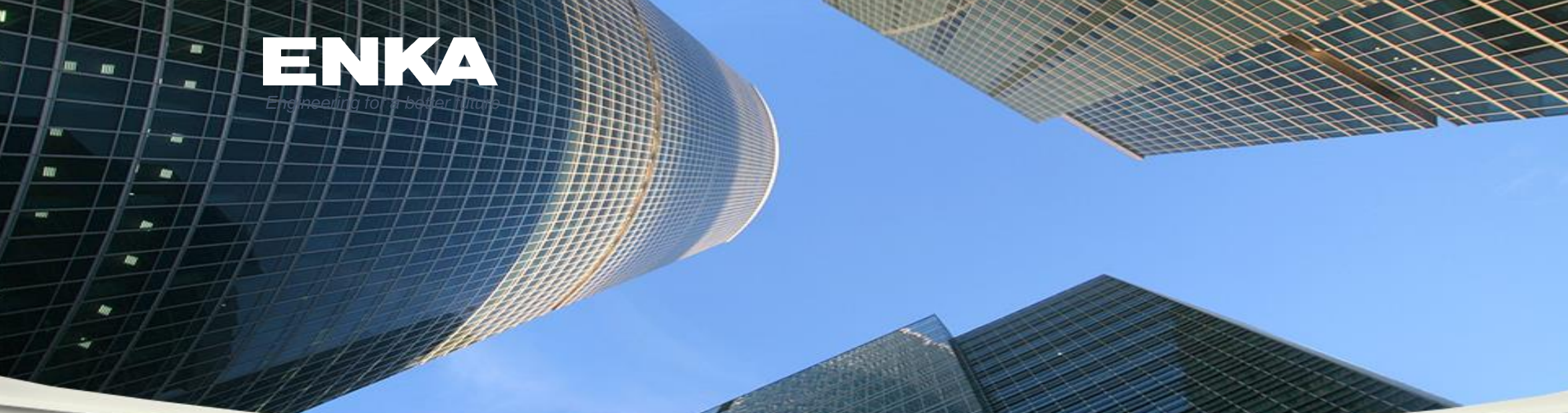

# **EGVN Supplier Registration Steps**

Please contact for your questions: vendor.help@enka.com

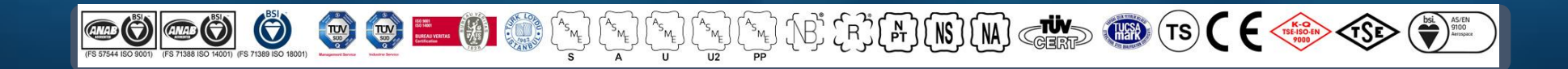

2024

### To create a registration request for EGVN, click <a href="https://cloud.enka.com/supplier">https://cloud.enka.com/supplier</a> and follow the steps below

C BB Cloud.enka.com/supplier/Account/Login

#### 

### Welcome to EGVN

EGVN Supplier Portal is an interactive vendor network platform, designed by ENKA Systems, which enables self-service business transactions between Company and its authorized Vendors through a secure, web-based portal. Vendors can register via the "vendor registration" process on company webpages.

Vendors can use Portal to exchange business documents including company Information, RFQ Inquiries&Quatations, Questions&Answers(Q&A), Supplier Catalogs and Documents(NDA, financial documents, quality certificates etc.). Portal provides a transparent vendor management process.

### Technology for a Better Future

|             | EGVN VENDOR NETWORK                                                                                                    |         |
|-------------|----------------------------------------------------------------------------------------------------|---------|
| I,<br>S     | Please enter your username and password<br>Email                                                                          |         |
| S           | Password                                                                                                    |         |
| e           | English                                                                                                    | And and |
| 5           | Log On<br>Forgot your password?                                                                                           | s<br>   |
| ,<br>,<br>a | Regisation<br>Are you pow to our wonder notwork?<br>Click here to register (1)<br>Download Supplier Network User's Manual |         |
|             | ©2020 ENKA Systems Privacy                                                                                                |         |

#### Welcome

To create new record in Global Supplier Database of ENKA, you must complete the information entry of your company.

The accuracy and sufficiency of the information is important cause the information that you will entry will be used actively in ENKA's worldwide projects to reach potential suppliers and get price quotes.

ENKA, does not not guarantee that each company that registered in database receive an invitation to bid.

We hope that our success and cooperation will growingly continue.

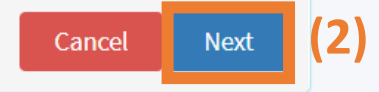

2

### **Terms of Use**

Before proceeding you must read and understand the terms of use. Read the terms using the link below, click the accept option, and click the "Next" button to continue.

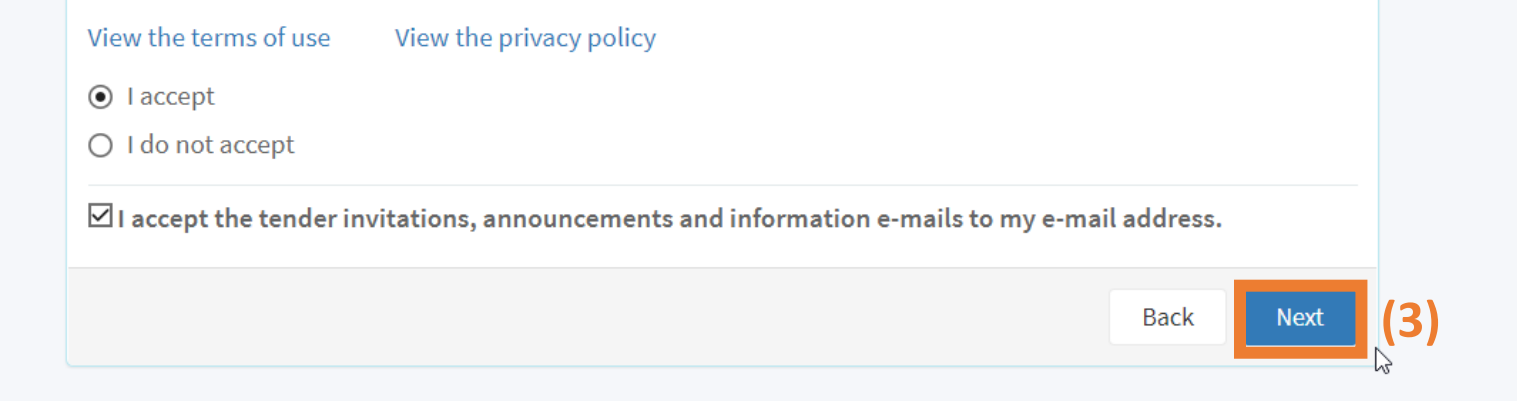

### Standards of Conduct

ENKA is committed to the highest standards of business ethics and corporate compliance. It is ENKA's policy to deal only with organizations that have ethical standards compatible with its own.

We expect suppliers, subcontractors, consultants, agents, and other third-party providers (i.e. stakeholders) to act in a manner consistent with ENKA's Code of Business Conduct.

 $\hfill\square$  I have read and understoog the above Standards of Conduct

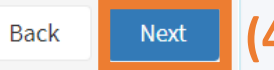

### **User Registration**

Please provide the following information to start your registration process.

| Email             | testvendor@          |
|-------------------|----------------------|
| Name              | Test                 |
| Surname           | Vendor               |
| Country           | Russian Federation ~ |
| Phone             | +7900000000          |
| Password          |                      |
| Confirm Password  | •••••                |
| Verification Code | MAND CESTY 2         |
|                   | VADC9Y               |
|                   | Cancel Signup (5)    |

### EGVN VENDOR NETWORK

| Verify Email                                                                                                    |                                                             |
|----------------------------------------------------------------------------------------------------|-------------------------------------------------------------|
| <b>Dear Test Vendor ,</b><br>Thank you for registration to EGVN.<br>We've sent an email to <b>testvendor@</b><br>verify your email address. | to make sure it belongs to you. Please check your inbox and |
| Didn't you receive the email? Resend it now.                                                                                                |                                                             |

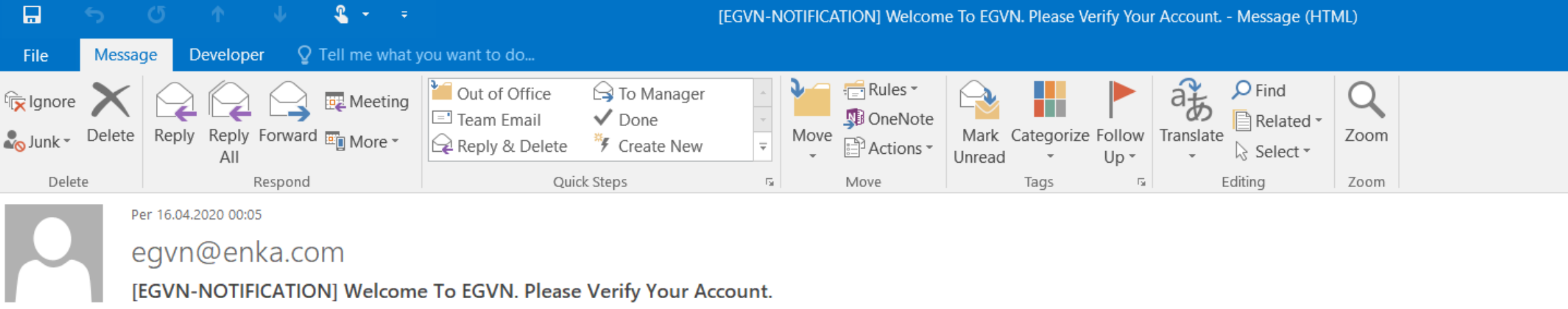

To testvendor@e

() If there are problems with how this message is displayed, click here to view it in a web browser.

### **Dear Test Vendor**

Welcome to EGVN! Please verify your account by clicking the button bellow.

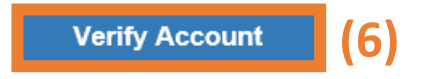

Your account has been successfully verified!

Congratulations!

Your account has been successfully verified! Thanks for verifying your account on EGVN.

You can log in to your account using the link below.

Log In Now

### Welcome to EGVN

EGVN Supplier Portal is an interactive vendor network platform, designed by ENKA Systems, which enables self-service business transactions between Company and its authorized Vendors through a secure, web-based portal. Vendors can register via the "vendor registration" process on company webpages.

Vendors can use Portal to exchange business documents including company Information, RFQ Inquiries&Quatations, Questions&Answers(Q&A), Supplier Catalogs and Documents(NDA, financial documents, quality certificates etc.). Portal provides a transparent vendor management process.

Technology for a Better Future

## GVN VENDOR NETWORK

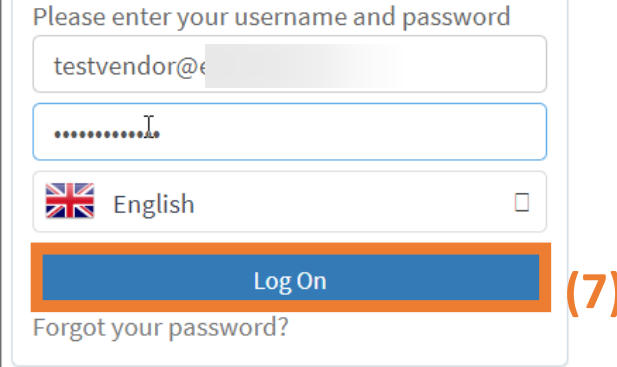

### Registration

Are you new to our vendor network? Click here to register Download Supplier Network User's Manual

©2020 ENKA Systems

Privacy

### Please enter the details of the company you want to register into the system on the screen below and click the "Create New Company" button.

| EGVN VENDOR NETWORK                                                                                     | <b>Ξ</b> Δ                                              | Log Off 🕤 |  |  |  |  |
|----------------------------------------------------------------------------------------------------|---------------------------------------------------------|-----------|--|--|--|--|
| E G V N VENDOR NETWORK<br>Company<br>Create New Company<br>Registration Requests<br>Account Information | Email                                                   |           |  |  |  |  |
|                                                                                                    | City District Address Information Verification Code (8) |           |  |  |  |  |
| EGVN Ver. 3.0.8.164<br>Release Date : 14.4.2020                                                         |                                                         |           |  |  |  |  |

### After your request is reviewed by ENKA Corporate Supply Chain Department, your participation in the platform will be approved.

| GVN VENDOR NETWORK    | <b>Ξ</b> Δ |                                                                                                    |
|-----------------------|------------|----------------------------------------------------------------------------------------------------|
| > Company             |            |                                                                                                    |
| Create New Company    |            | Success!                                                                                                    |
| Registration Requests |            | Your company registration request has been submitted.                                                                                      |
| > Account Information |            | Your application will be finalized after the necessary checks are provided. You will be informed by e-mail about your application results. |
|                       |            | My Company Registration Requests                                                                                                    |
|                       |            |                                                                                                    |

**Important note:** By selection category codes related to the products or services offered by your company with the steps below, all ENKA projects will be able to see your company in the suggested supplier list when purchasing in these categories.

| EGVN VENDOR NETWORK                             | Ξ Δ Φ                                                                                                |                                  | ✓ 💥 Log Off 🕣                                                                                                    |
|-------------------------------------------------|----------------------------------------------------------------------------------------------------|----------------------------------|----------------------------------------------------------------------------------------------------|
| 📕 Company                                       | Update Your Information                                                                              |                                  |                                                                                                    |
| Create New Company<br>Company Information       | Main Users Attachments Tasks                                                                         |                                  |                                                                                                    |
| 1 Edit Company<br>Information                   | Your update is in progress. Please click the "Submit Your Changes" button on the P                   | Main tab to submit your updates. | Instructions                                                                                                    |
| Registration Requests                           | Vendor Description Address Infor                                                                     | mation                           | In this page you can update your company<br>information. Please review your data, make                                               |
| Let Account Information                         | Vendor Name * Country *                                                                              |                                  | request.                                                                                                    |
| RFQ (Request For<br>Quotation)                  | EMail<br>Company Web Page                                                                            |                                  | In addition; we strongly invite you to fill-out<br>Vendor Pre-qualification (PQ) Form, if you have<br>not yet filled yet.            |
| Vendor Code Of Conduct                          | Company Phone No Address                                                                             |                                  | Please provide the following documents along<br>with your registration, for your company to be                                       |
| 📒 User 's Manual                                | Fax Number                                                                                           |                                  | <ul><li>More eligible for our procurement experts:</li><li>Audited Financial Statement for last three</li></ul>                      |
|                                                 | Vendor Category<br>Codes XUSPA - PPE - Foot Protection<br>XUSPE - PPE - Hand Protection Tax Number * |                                  | years <ul> <li>Banks Reference Letter</li> <li>Chamber of Commerce Registration</li> </ul>                                           |
|                                                 | × USPG - PPE - Cooking and Food Process<br>× USPK - PPE - Head Protection<br>Mersis ID               |                                  | <ul> <li>Document</li> <li>Company Certificates (ISO 9001, etc.)</li> <li>Catalogue showing the expertise of your company</li> </ul> |
|                                                 | Add New Your update is in progress. Please click the "Submit Your Changes" button on the N           | Main tab to submit your updates. | Tax Clearance Letter from local tax<br>authority     Organization Chart (detailing Management<br>Structure)                          |
| EGVN Ver. 3.2.17.31<br>Release Date : 8/23/2024 | 3<br>Save Changes Submit Your Changes                                                                |                                  | Quality Manual     HSE Manual                                                                                                    |

### You can view the requests for quotations (RFQ) sent to you through the system and submit your offers.

| EGVN VENDOR NETWORK   | <b>=</b> ୫ | <del>\$</del> |       |            |                | -             |            | € Log Off ← |
|-----------------------|------------|---------------|-------|------------|----------------|---------------|------------|-------------|
| > Company             | RFQ Searc  | h             |       |            |                |               |            |             |
| > Account Information |            |               |       |            |                |               |            |             |
| > RFQ (Request For    | L          |               | _     | _          | _              | _             | _          | _           |
| Quotation)            |            | RFQ #         | Title | Contact To | T End Date     | Action Status | RFQ Status | Y           |
| RFQ Search            | View       | 02026 1       | ~     | ~          | 2022 10 10     |               |            |             |
| Holp                  | view       | 02030-1       |       | t          | 2022-10-10     | WAITING       | CLOSED     |             |
| / πειρ                | View       | TR343-3       |       |            | 2022-10-11     | PARTICIPATING | CLOSED     |             |
| > User 's Manual      | View       | 02035-1       |       | E          | 2022-10-12     | WAITING       | CLOSED     |             |
|                       | View       | KZTEN-        |       | /          | 2022-09-26     | WAITING       | CLOSED     |             |
|                       | View       | 02035-1       |       | E          | 2022-09-28     | WAITING       | CLOSED     |             |
|                       | View       | TR343-:       |       | 1          | 2022-09-27     | WAITING       | CLOSED     |             |
|                       | View       | 02034-1       |       | E          | 2022-09-23     | WAITING       | CLOSED     |             |
|                       | View       | KZTEN-        |       | ,          | 2022-09-20     | PARTICIPATING | CLOSED     |             |
|                       | View       | KZ221-(       |       | ł          | 2022-09-25     | WAITING       | CLOSED     |             |
|                       | View       | 02035-1       |       | ł          | 2022-09-21     | WAITING       | CLOSED     |             |
|                       | View       | KZTEN-        |       | ,          | 2022-10-02     | WAITING       | CLOSED     |             |
|                       | View       | KZ000-2       |       | I          | 2022-09-13     | WAITING       | CLOSED     |             |
|                       | View       | RUINV-        |       | ι          | 1ka 2022-09-09 | WAITING       | CLOSED     |             |
|                       | View       | KZTEN-        |       | ,          | 2022-09-09     | WAITING       | CLOSED     |             |
|                       | View       | TR349-:       |       | t          | 2022-09-06     | WAITING       | CLOSED     |             |
| EGVN Ver. 3.1.3.191   | View       | RUINV-        |       | ι          | ıka 2022-09-09 | WAITING       | CLOSED     |             |

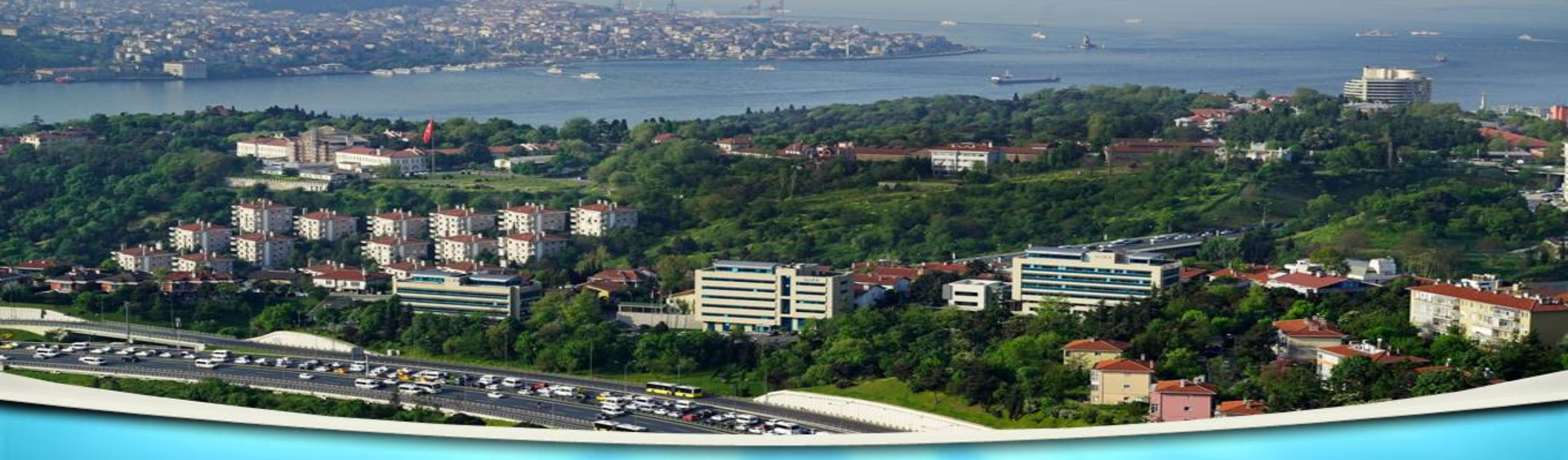

# **ENKA** İNŞAAT VE SANAYİ A.Ş.

Balmumcu Mah., Zincirlikuyu Yolu No: 10, 34349 Beşiktaş / İstanbul / Turkey

Phone: +90 (212) 376 10 00 (pbx) Fax: +90 (212) 376 19 80

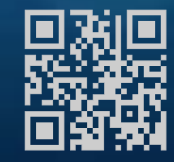

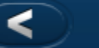

 $\mathbf{\times}$